# **Container Registry**

FAQs

MORE THAN JUST CLOUD | C-) Alibaba Cloud

## FAQs

### Activate an account

Container Registry console provides multi-region secure image hosting capability. You must set a password that is independent of Alibaba Cloud account system as the logon credentials on the Container Registry console to facilitate uploading and downloading images.

### Initialization code

When you activate Container Registry for the first time and log on to the Container Registry console, you must set a password that is independent of the Alibaba Cloud account system. This password is used as the Container Registry console logon credentials to facilitate the uploading and downloading of images. Subsequently, you can change your Container Registry logon password by verifying your mobile phone number.

Note:

If you are using a subaccount for the first time, make sure that the primary account has been activated and set the Registry logon password.

## FAQs about Docker client

### Docker logon failure

Mainly troubleshoot the following two issues:

The logon password of Alibaba Cloud account is used, instead of the independent logon password of Registry. The Registry logon password is configured and modified in the Container Registry console.

If you use sudo for logon, make sure you first enter the Linux user password, instead of the Registry logon password. The Linux user password usually allows you to try at most three times and prompts try again when the password is wrong. However, the Docker client exits after you enter the wrong Registry logon password once and returns the following error:

Error response from daemon: Get https://registry.cn-hangzhou.aliyuncs.com/v2/: unauthorized: authentication required

#### Docker pull failure

The system prompts Error: image xxx not found.

If you want to download images from a public repository, the error is caused due to the incorrect image URL. Search for this public repository in the console and check if the image version to be downloaded exists.

If you want to download images from a private repository, check your Registry logon status first.

Run cat ~/.docker/config.json to view all the domain names of the logged on Registries. Check if the domain name of the Registry that you want to download images is in the list. If not, log on to the relevant Registry by following the preceding instructions. If you already log on to the Registry, check if your logon account has permissions to download the image. Sub-accounts do not have any permission by default.

The system prompts Error: filesystem layer verification failed for digest.

This error indicates the downloaded block files failed to be verified, which occurs in rare cases. Generally, you can fix it by trying again.

### Docker push failure

The system prompts denied: requested access to the resource is denied.

The troubleshooting steps are roughly the same as those for Docker pull failure. The only difference is that a higher authorization level is required in this case.

### Source code repository

Container Registry console allows you to build images using a source code repository (Github/Bitbucket/GitLab) and supports automatically building the image after the source code is modified. This article summarizes the problems you might encounter with this feature and provides the solutions.

How to unbind source code repository Github/Bitbucket/GitLab or bind another account?

Source code repository Github/Bitbucket

Log on to the source code repository and revoke the authorization to Alibaba Cloud Container Registry on the settings page.

| Search GitHub     | Pull requests Issues Marketplace Explore                                                | + • 🏼 🎆 •         |
|-------------------|-----------------------------------------------------------------------------------------|-------------------|
| Personal settings | Applications                                                                            |                   |
| Profile           |                                                                                         |                   |
| Account           | Installed GitHub Apps Authorized GitHub Apps Authorized OAuth Apps                      |                   |
| Emails            | You have granted 7 applications access to your account.                                 | Sort - Revoke all |
| Notifications     |                                                                                         |                   |
| Billing           | Aliyun Container Registry     Last used within the last week - Owned by AliyunDeveloper | Revoke            |
| SSH and GPG keys  |                                                                                         |                   |
| Security          | iconfont                                                                                | Pevoke            |
| Blocked users     | Last used within the last 5 months · Owned by iconfont-cn                               | NO OKC            |
| Repositories      | $\frown$                                                                                |                   |
| Organizations     | Cover Clast used within the last 5 months - Owned by coreos                             | Revoke            |
| Saved replies     |                                                                                         |                   |
| Applications      | Quay Login<br>Last used within the last 5 months - Owned by coreos                      | Revoke            |

#### Source code repository GitLab

Log on to the source code repository and revoke the token bound previously on the settings page.

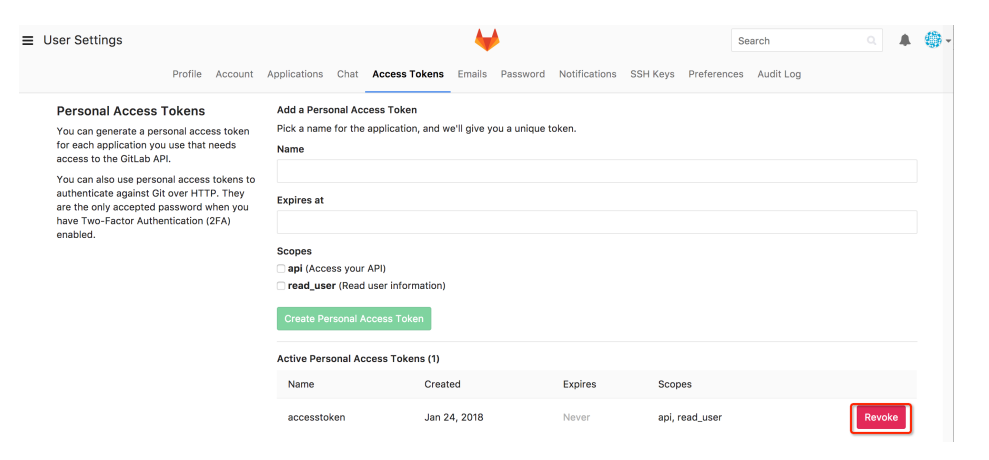

### GitLab source code repository

#### GitLab source code repository

Container Registry allows you to create a GitLab source code repository and access the repository through GitLab API V3 or V4. This topic describes the procedure for creating a GitLab source code repository in Container Registry.

#### 1. Obtain a GitLab access token

| Before | bindina Contain<br>♦ GitLab Projects ⊂ Groups ⊂ Act | er Reaistry to you                                              | r GitLab a                 | CCOUNT, VOI                  | u must      | obtain | a GitLa | b acces | SS |
|--------|-----------------------------------------------------|-----------------------------------------------------------------|----------------------------|------------------------------|-------------|--------|---------|---------|----|
|        | User Settings                                       | User Settings > Edit Profile                                    |                            |                              |             |        |         |         |    |
|        | Profile                                             | Public Avatar                                                   | Upload new avatar          |                              |             |        |         |         |    |
|        | a Account                                           | You can upload your avatar here or change it<br>at gravatar.com |                            | The maximum file size allowe | d is 200KB. |        |         |         |    |
|        | 题 Applications                                      |                                                                 |                            |                              |             |        |         |         |    |
| P Chat | P Chat                                              |                                                                 |                            |                              |             |        |         |         |    |
|        | Access Tokens                                       | Current status                                                  | Your status                |                              |             |        |         |         |    |
|        | 🖾 Emails                                            | This emoji and message will appear on your                      | What's your status? ×      |                              |             |        |         |         |    |
|        | Password                                            | profile and throughout the interface.                           |                            |                              |             |        |         |         |    |
|        | Notifications                                       |                                                                 |                            |                              |             |        |         |         |    |
|        | ₽ SSH Keys                                          | Main settings<br>This information will appear on your profile.  | test 2                     |                              |             | 2      |         |         |    |
| token. | ₱ GPG Keys                                          |                                                                 | Enter your name, so people | you know can recognize you.  |             |        |         |         |    |

In Scopes, select api for the access token. This operation is required because Container Registry needs to obtain the source code repository information and set hooks to trigger automatic build. If the access token has insufficient permissions, you fail to create a GitLab source code repository in Container Registry. In addition, pay attention to the expiration time of the access token to ensure that it is valid in use.

| Personal Access Tokens                       | Add a personal access token                                                         |                                                                                                    |  |  |  |  |  |
|----------------------------------------------|-------------------------------------------------------------------------------------|----------------------------------------------------------------------------------------------------|--|--|--|--|--|
| You can generate a personal access token for | Pick a name for the application                                                     | n, and we'll give you a unique personal access token.                                                                                  |  |  |  |  |  |
| the GitLab API.                              | Name                                                                                |                                                                                                    |  |  |  |  |  |
| You can also use personal access tokens to   | token                                                                               |                                                                                                    |  |  |  |  |  |
| authenticate against Git over HTTP. They are | Expires at                                                                          |                                                                                                    |  |  |  |  |  |
| Two-Factor Authentication (2FA) enabled.     | YYYY-MM-DD                                                                          | <u> </u>                                                                                                    |  |  |  |  |  |
|                                              | Scopes                                                                              |                                                                                                    |  |  |  |  |  |
|                                              | Grants complete read/write                                                          | e access to the API, including all groups and projects.                                                                                |  |  |  |  |  |
|                                              | Grants read-only access to<br>which includes username, p<br>endpoints under /users. | o the authenticated user's profile through the /user API endpoint,<br>public email, and full name. Also grants access to read-only API |  |  |  |  |  |
|                                              | Grants read-only access to API).                                                    | o repositories on private projects using Git-over-HTTP (not using                                                                      |  |  |  |  |  |
|                                              | Create personal access toker                                                        | en                                                                                                    |  |  |  |  |  |

#### 2. Bind Container Registry to your GitLab account

- Go to the Container Registry console and choose Default Instance > Code Source. On the Code Source page, click Bind Account for GitLab. In the Private GitLab dialog box that appears set parameters and click Bind Account

|                        | Cloud China (St |                                                                                                    | Q. Sean                                               |                                                 | ount.  |           | Billing Management | Enterprise | More | ۵ ¢ | Ħ | •    | English    | 0 |
|------------------------|-----------------|----------------------------------------------------------------------------------------------------|-------------------------------------------------------|-------------------------------------------------|--------|-----------|--------------------|------------|------|-----|---|------|------------|---|
| Container Regis        | Code Source     |                                                                                                    |                                                       |                                                 |        |           |                    |            |      |     |   |      |            |   |
| * Default Instance     |                 |                                                                                                    |                                                       |                                                 |        |           |                    |            |      |     |   |      |            |   |
| Repositories           |                 | Albaba Cloud Code Management is a private and secure code host<br>popular distributed version control system Git for effective manager      | ting service. It provides t<br>ment of your projects. | the most                                        |        | A Bound   |                    |            |      |     |   | Unbi | nd account |   |
| Namespaces             | -               | Github was launched in 2008. At present in addition to Git code war                                                                         | rehouse hosting and bas                               | sic web                                         |        |           |                    |            |      |     |   |      |            |   |
| Authorization          | Ģ               | management interfaces it also provides subscription discussion gro<br>editor collaborative maps (reports) code snippet sharing (Gist) and c | up text rendering online<br>other functions.          | i file                                          |        | A Unbound |                    |            |      |     |   | Bin  | 1 Account  |   |
| Code Source            |                 | Bitbucket is an open-source code hosting website that uses Merci.                                                                           |                                                       |                                                 |        |           |                    |            |      |     |   |      |            |   |
| Access Credential      | 9               | version control systems. It also provides business plans and free a                                                                         | Private GitLat                                        | b                                               | ×      |           |                    |            |      |     |   | 80   | Accourt    |   |
| * Enterprise Instances | 444             | GitLab is the current leading in-house Git code hosting solution for<br>Git ab code repository and childin an abustiance of Git code man    | · 101                                                 |                                                 |        | A Bound   |                    |            |      |     |   | Unbi | nd account |   |
| Instances              | *               |                                                                                                    |                                                       |                                                 |        |           |                    |            |      |     |   |      |            |   |
| ▼ Image Hub            |                 |                                                                                                    | * Username                                            | Please enter username                           | _      |           |                    |            |      |     |   |      |            |   |
| Search                 |                 |                                                                                                    | * Private                                             | Please enter your private token with epi author | tty.   |           |                    |            |      |     |   |      |            |   |
| Favorites              |                 |                                                                                                    | Token                                                 |                                                 |        |           |                    |            |      |     |   |      |            |   |
| Image Booster          |                 |                                                                                                    |                                                       |                                                 |        |           |                    |            |      |     |   |      |            |   |
|                        |                 |                                                                                                    |                                                       | Bind Account                                    | Cancel |           |                    |            |      |     |   |      |            |   |
|                        |                 |                                                                                                    |                                                       |                                                 |        |           |                    |            |      |     |   |      |            |   |

**URL**: Enter the URL of your self-built GitLab, such as https://my-gitlab.com. Do not enter the URL of a specific repository.

**Username**: Enter the username on GitLab. To obtain the username, click your avatar on GitLab in the upper-right <u>corner</u>, as shown in the following figure. The username is also the credential used to log

| 🤟 Gi   | itLab Projects - Groups - Activity Milestones Sni | ippets E | ۵ ~ | Search or jump to | ۹ | Ø      | n     | ß | <b>0</b> ~ | 8 |
|--------|---------------------------------------------------|----------|-----|-------------------|---|--------|-------|---|------------|---|
|        | Welcome! You have signed up successfully.         |          |     |                   |   | fulln  | ame   |   |            |   |
|        |                                                   |          |     |                   |   | @use   | rname | 3 |            |   |
|        |                                                   |          |     |                   |   | Set s  | atus  |   |            |   |
|        | Welcome to GitLab                                 |          |     |                   |   | Profil | e     |   |            |   |
|        | Code, test, and deploy together                   |          |     |                   |   | Settir | igs   |   |            |   |
| itl ab |                                                   |          |     |                   |   | Sign   | out   |   |            |   |

on to GitLab.

Private Token: Enter the access token obtained in step 1.

**Note**: Currently, Container Registry does not support access to GitLab behind the firewall or with a self-signed HTTPS certificate. Ensure that GitLab is accessible through the Internet.

#### 3. Create a GitLab source code repository

Each account can have a maximum of 100 GitLab source code repositories. You can select a namespace and a repository name from the drop-down lists or enter them directly.

| Container Regis      | Repositories                                                       |                                                                                         |     |       |                    |                |                |
|----------------------|--------------------------------------------------------------------|-----------------------------------------------------------------------------------------|-----|-------|--------------------|----------------|----------------|
| ✓ Default Instance   | Container Registry Enterprise Edition has been launched to provide |                                                                                         |     |       |                    |                |                |
| Repositories         | Create Repository All Namespaces V                                 | Create Repository                                                                       | ×   |       | Bi                 | apository Name | Q              |
| Namespaces           | Repository Name Namespa                                            | 2                                                                                       | 205 | Crea  | ated On            |                | Actions        |
| Authorization        | abo namespac                                                       | Repository Info Code Source                                                             |     | Mari  | 23, 2019, 02:13:12 | M              | stage   Delete |
| Code Source          | abcd namesoac                                                      | Code Bource Code GitHub Bitbucket Private GitLab Local Rep <>                           |     | Mar ; | 23, 2019, 02:15:00 | M              | anapa   Dekto  |
| Enterprise Instances |                                                                    | namespace V repository V Q                                                              |     |       |                    |                |                |
| Instances            | oode namespac                                                      |                                                                                         |     | Mar : | 29, 2019, 14:22:33 | M              | anage   Dekte  |
| ▼ Image Hub          | testabod namespac                                                  | Build Sattings 🧧 Automatically build image 🕘 🗌 Build overseas 🕘 🗌 Build without cache 🖗 |     | Mari  | 28, 2019, 22:41:13 | м              | snage   Delete |
| Search               |                                                                    | Build Rules You can add build rule after creating repository                            | - 1 |       |                    |                | < 1 N          |
| Favorites            |                                                                    |                                                                                         |     |       |                    |                |                |
| Image Booster        |                                                                    | Previous Create Repository Cano                                                         | el  |       |                    |                |                |
|                      |                                                                    |                                                                                         | _   |       |                    |                |                |

### Troubleshooting

1. What should I do if I receive the error message "Failed to access the source code repository site. Please confirm that the account binding information is correct, or try again later." ?

The possible causes for the error are as follows: (1) GitLab does not respond to your access request. To resolve the problem, ensure that GitLab is accessible through the Internet. Ensure that the firewall is disabled and no self-signed HTTPS certificate is used to access GitLab. In addition, ensure that the account binding information including the GitLab URL, username, and private token is correct. (2) Your GitLab access request times out due to network exceptions. In this case, you can try again later.

1. What should I do if I receive the error message "The source code repository site returns an error response. Please confirm that the account binding information is correct." ?

The common symptom is that the connection to GitLab is normal but GitLab returns an error code upon a service request. To resolve the problem, ensure that the following conditions are met: (1) The access token has been granted complete read/write access to the GitLab API and has not expired. (2) Your source code account has the permission to set hooks. Ensure that the account has the permission to navigate to Settings > Integrations under the specified repository on GitLab.

| 🤟 GitLab Projects 🗸 🛛 | iroups 🗸 Activity Milestones Snippets 🔚 🖿 | 🗅 🗸 Search or jump to 🔍 🗘 🕅 🖄 🎯 v 🁥 v                                                                                       |  |  |  |  |  |  |  |  |  |  |  |
|-----------------------|-------------------------------------------|----------------------------------------------------------------------------------------------------|--|--|--|--|--|--|--|--|--|--|--|
| T                     | > Integrations Settings                   |                                                                                                    |  |  |  |  |  |  |  |  |  |  |  |
|                       | Integrations                              | URL                                                                                                    |  |  |  |  |  |  |  |  |  |  |  |
| Repository            | Webhooks can be used for binding events   | http://example.com/trigger-cl.json Secret Token                                                                             |  |  |  |  |  |  |  |  |  |  |  |
|                       | project.                                  |                                                                                                    |  |  |  |  |  |  |  |  |  |  |  |
| () Issues ()          |                                           |                                                                                                    |  |  |  |  |  |  |  |  |  |  |  |
| 1 Merge Requests 0    |                                           | Use this token to validate received payloads. It will be sent with the request in the X-Gitlab-Token<br>HTTP header.        |  |  |  |  |  |  |  |  |  |  |  |
| 🖋 CI/CD               |                                           | Trigger                                                                                                    |  |  |  |  |  |  |  |  |  |  |  |
| G Operations          |                                           | Push events<br>This URL will be triggered by a push to the repository                                                       |  |  |  |  |  |  |  |  |  |  |  |
| 🗂 Wiki                |                                           | Branch name or wildcard pattern to trigger on (leave blank for all)                                                         |  |  |  |  |  |  |  |  |  |  |  |
| a Snippets            |                                           | Tag push events This URL will be triggered when a new tag is pushed to the repository                                       |  |  |  |  |  |  |  |  |  |  |  |
| Settings              |                                           | ○ Comments                                                                                                    |  |  |  |  |  |  |  |  |  |  |  |
| General               |                                           | This URL will be triggered when someone adds a comment                                                                      |  |  |  |  |  |  |  |  |  |  |  |
| Members               |                                           | Confidential Comments<br>This URL will be triggered when someone adds a comment on a confidential issue                     |  |  |  |  |  |  |  |  |  |  |  |
| Integrations          |                                           | Issues events                                                                                                    |  |  |  |  |  |  |  |  |  |  |  |
| Repository            |                                           | Destidantial lower swate                                                                                                    |  |  |  |  |  |  |  |  |  |  |  |
| CI / CD               |                                           | Contidential issues events<br>This URL will be triggered when a confidential issue is created/updated/merged                |  |  |  |  |  |  |  |  |  |  |  |
|                       |                                           | <ul> <li>Merge request events</li> <li>This URL will be triggered when a merge request is created/updated/merged</li> </ul> |  |  |  |  |  |  |  |  |  |  |  |
| Collapse sidebar      |                                           | Job events<br>This URL will be triggered when the iob status changes                                                        |  |  |  |  |  |  |  |  |  |  |  |